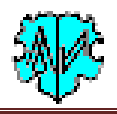

# Abgleich von GOV Daten

# Inhaltsverzeichnis

| 1 Hauptfenster |                |       |                                                                  |    |
|----------------|----------------|-------|------------------------------------------------------------------|----|
|                | 1.1            | Funk  | ktionalität                                                      | 2  |
| 1.2            |                | Besc  | chreibung                                                        | 2  |
|                | 1.3            | Vera  | arbeitung                                                        | 3  |
|                | 1.3.1          | L     | GOV Kennung                                                      | 3  |
|                | 1.3.2          |       | GOV Abgleich                                                     | 3  |
|                | 1.3.3<br>1.3.4 |       | Positionsbereich                                                 | 4  |
|                |                |       | Orte                                                             | 4  |
|                | 1.3.5          | 5     | Manuelle Eingabe der Suchkriterien für Positionsbereich und Orte | 4  |
|                | 1.4            | Erklä | ärung Hauptfenster                                               | 5  |
|                | 1.4.1          | L     | Auswahl Analyseverfahren                                         | 5  |
|                | 1.4.2          |       | Auswahl der tsv-Dateien                                          | 5  |
|                | 1.4.3          | 3     | Schaltknöpfe                                                     | 5  |
|                | 1.5            | Reite | er – Kennung / Positionsbereich / Orte / Optionen                | 5  |
|                | 1.5.1          | L     | Eingabe GOV Kennung                                              | 5  |
|                | 1.5.2          |       | Definition GOV Abgleich                                          | 6  |
|                | 1.5.3          |       | Definition Positionsbereich                                      | 6  |
|                | 1.5.4          |       | Definition Ortssuche                                             | 6  |
|                | 1.5.5          | 5     | Optionen                                                         | 6  |
| 1.6 Reite      |                | Reite | er – Listenausgabe                                               | 7  |
|                | 1.7            | Reite | er – tsv-neu Liste                                               | 8  |
| 2              | Lizer          | ۱z    |                                                                  | 8  |
| 3              | Date           | eien  |                                                                  | 9  |
|                | 3.1            | Aufb  | bau Orte Typ Referenzdatei                                       | 9  |
|                | 3.2            | Aufb  | bau der tsv-Dateien                                              | 9  |
|                | 3.2.1          |       | GOV Abgleich                                                     | 9  |
|                | 3.2.2          |       | Positionsbereich                                                 | 9  |
|                | 3.2.3          |       | Orte                                                             | 10 |
|                | 3.3            | Beis  | pieldateien                                                      | 11 |
|                | 3.3.1          |       | Orte Typ Referenzdatei                                           | 11 |
|                | 3.3.2          | 2     | Original tsv-Datei                                               | 11 |
|                | 3.3.3          | 3     | Neue tsv-Datei                                                   | 11 |
|                | 3.3.4          | ļ     | Log Datei                                                        | 11 |
| 4              | Anha           | ang   |                                                                  | 12 |
|                | 4.1            | Vers  | sionen                                                           | 12 |
|                |                |       |                                                                  |    |

Änderungen zur letzten Ausgabe sind gelb hinterlegt.

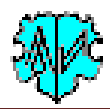

# **1** Hauptfenster

| 🏶 GSP Util - GovCheck - Die                                                                                                    | drich Hesmer, Herrenberg                                                                  |                |               | — C           | ) ×  |  |
|----------------------------------------------------------------------------------------------------|-------------------------------------------------------------------------------------------|----------------|---------------|---------------|------|--|
| Abgleich von GOV Daten                                                                                                    |                                                                                           |                |               |               |      |  |
| Analyseverfahren +tsv Wahl                                                                                                    | Kennung / Positionsbereich / C                                                            | hte / Optionen | Listenausgabe | tsv-neu Liste |      |  |
| Das Programm erlaubt ein Abgleich von GOV Daten zwischen den aktuell auf dem Rechner gespeicherten Daten<br>und den offiziellen Daten des GOV Systems auf unterschiedlicher Weise. Dazu sind, in Abhängigkeit des<br>Analyseverfahrens, bestimmte Abfragedaten zu definieren. Details dazu stehen unter "?" im Handbuch.<br>Auswahl Analyseverfahren<br>O GOV Kennung O GOV Abgleich O Positionsbereich O Orte V tsv 1 fehlerhafte GOV Zeilen |                                                                                           |                |               |               |      |  |
| tsv GOV Abgleich<br>Original (utf-8): D:\Ofb\1\                                                                                                    | tsv GOV Abgleich Original (utf-8): D:\Ofb\1\paf\riehl\tsv\GovCheck - GovAbgleich.tsv Edit |                |               |               |      |  |
| Ergebnis: d:\ofb\1\                                                                                                    | paf\riehl\tsv\govcheck - govabg                                                           | leich_new.tsv  |               | [             | Edit |  |
| tsv Positionsbereich                                                                                                    |                                                                                           |                |               |               |      |  |
| Original (utf-8): D:\Ofb\1\paf\riehl\tsv\GovCheck - Positionsbereichsuche.tsv Edit                                                                                                    |                                                                                           |                |               |               |      |  |
| Ergebnis: d:\ofb\1\paf\riehl\tsv\govcheck - positionsbereichsuche_new.tsv Edit                                                                                                    |                                                                                           |                |               |               |      |  |
| tsv Orte                                                                                                    |                                                                                           |                |               |               |      |  |
| Original (utf-8):       D:\Ofb\1\paf\riehl\tsv\GovCheck - Ortsnamensuche_o.tsv       Edit         Ergebnis:       Edit                                                                                                    |                                                                                           |                |               |               |      |  |
| Info     Start     Edit Log     Schließen                                                                                                    |                                                                                           |                |               |               |      |  |
| © Diedrich Hesmer, 2019-2019<br>Prüfung GOV Kennung Zeile 53                                                                                                    | rüfung GOV Kennung Zeile 53 -> 428 > 3m 49s                                               |                |               |               |      |  |

## 1.1 Funktionalität

Das Programm erlaubt ein Abgleich von GOV Daten zwischen den aktuell auf dem Rechner gespeicherten Daten und den offiziellen Daten des GOV Systems<sup>1</sup> auf unterschiedlicher Weise. Dazu sind, in Abhängigkeit des Analyseverfahrens, bestimmte Abfragedaten zu definieren. Aus dem GOV werden für jedes Ortsobjekt, je nach Analyseverfahren die Ortsnamen, die Positionen Latitude und Longitude, die GOV Kennung, der Ortstyp, das übergeordnete Ortsobjekt ausgelesen. Es ist festzulegen, ob dieses basierend auf einer manuellen Eingabe für eine einmalige Analyse oder basierend auf einer tsv-Datei mit mehreren Daten erfolgen soll. Die Ausgabe erfolgt je nach gewählter Option auf dem Bildschirm bzw. als neue tsv-Datei.

Eine interaktive Bearbeitung der gefundenen Analyseergebnisse ist möglich, ebenso eine Auto-Save Funktion bei großen Datenbeständen.

### **1.2 Beschreibung**

Bei Programmstart erscheint obiges Fenster. Dabei wird eine ini-Datei gesucht, die die Daten des letzten Programmlaufs enthält. Wird diese gefunden, so werden die Felder entsprechend gefüllt, ansonsten sind die Felder leer.

Grau hinterlegte Felder sind inaktiv und werden für das gewählte Analyseverfahren nicht benötigt. Felder sind rot hinterlegt, sofern eine Eingabe fehlt, falsch ist oder eine Datei nicht gefunden wurde. Dies ist zu korrigieren.

Der untere Bereich dient zur Ausgabe von Nachrichten und zeigt z.T. den Verlauf, so wie im oberen Fenster. Nach Eingabe der gewünschten Definitionen und drücken von "Start" beginnt die Verarbeitung.

Eine log-Datei wird nur erstellt, wenn eine tsv-Datei eingelesen wird.

<sup>&</sup>lt;sup>1</sup> GOV: Geschichtliches Ortsverzeichnis, ein Projekt vom "Verein für Computergenealogie" (CompGen)

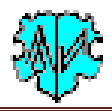

### **1.3 Verarbeitung**

Nach Prüfung der Definitionen wird geprüft, ob der Server "gov.genealogy.net" verfügbar ist. Danach erfolgt die Verarbeitung in Abhängigkeit des gewählten Verfahrens.

### 1.3.1 GOV Kennung

Bei Eingabe einer GOV Kennung wird diese im GOV System gesucht und die dazu gespeicherten Daten auf dem Bildschirm ausgegeben:

- Positionsangaben 1:1 aus "lat" und "lon".
- **Ortsangaben** "name" wird entsprechend den *Optionen* im 2. Reiter ausgegeben. Dieser Text ist auch als *Tooltipp* verfügbar.

| Eingabe GOV Kennung<br>GOV Kennung: object_278481<br>DB Bezeichnung: Odessa (r | DB Latitude: 46.5968673504249 DB Longitude: 30.3054729934844<br>Jeu); Одесская область (rus); Одеська область (ukr); Obwód odeski |
|--------------------------------------------------------------------------------|----------------------------------------------------------------------------------------------------|
| Definition GOV Abgleich                                                        | Odessa (deu)                                                                                                    |
| Lati/Long Abgleich                                                             | Одесская область (rus)                                                                                                    |
| Vergleich auf "enthält"                                                        | Одеська область (ukr)                                                                                                    |
| Streiche endende Nullen                                                        | Obwód odeski (pol)                                                                                                    |

Damit können Texte länger als diese bei **GOV Kennung** in das Textfeld für **DB Bezeichnung** passen, dargestellt werden. Dies kann auch durch Verbreitern des obigen Fensters erfolgen. Es wird keine tsv-Datei und keine log-Datei erstellt.

### 1.3.2 GOV Abgleich

Dieser erfolgt immer basierend auf einer tsv-Datei – siehe 3.2 Aufbau der tsv-Dateien. Beim Einlesen der Daten wird der Beginn der Titelzeile auf "GOV" geprüft und jede Datenzeile, ob ein GOV Eintrag existiert. Fehlt "GOV", so wird die Verarbeitung abgebrochen. Fehlt der GOV Eintrag, wird der Zeileninhalt mit der Zeilennummer in die log-Datei eingetragen. Leerzeilen werden übergangen. Werden solche Fehler gefunden, erfolgt eine Info im Hauptfenster in der Gruppe *Auswahl Analyseverfahren* wie oben im Bild gezeigt.

Die Verarbeitung erfolgt zeilenweise. Dazu wird die GOV Kennung im GOV System gesucht und die dazu gespeicherten

- **Positionsangaben** "lat" und "lon" ausgelesen und mit den Angaben der tsv-Datei, wie unter 1.3.2.1 beschrieben, verglichen.
- **Ortsangaben** "name" wird entsprechend den *Optionen* im 2. Reiter ausgegeben.

Die bisherigen Daten der tsv-Datei und die neu gefundenen Daten werden in die neue Ergebnis tsv-Datei geschrieben. Damit kann sich, durch fehlende GOV, die Zeilenzahl der beiden tsv-Dateien unterscheiden.

Die Verarbeitung von 100 Zeilen benötigt wegen der GOV Abfragen etwa 1 Minute. Es kann aber auch ein Mehrfaches dauern, abhängig von der Kapazität der Internetleitung und der Auslastung und Verfügbarkeit des GOV Servers.

**Beachte**: Sollten beim Abschluss der Verarbeitung alle Abgleichwerte "0" sein und der #-Wert >0, so konnte keine Verbindung zum Server hergestellt werden (Wartungsarbeiten, Verfügbarkeit, ...).

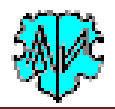

### 1.3.2.1 Abgleich der Positionsangaben

Zum Abgleich der Positionen werden bei den aktuellen und den GOV Latitude und Longitude Werten vorhandene Komma durch Punkt ersetzt und 6 Stellen nach dem Punkt abgeschnitten. Die so präparierten Werte werden in die neue tsv-Datei geschrieben, miteinander verglichen und zu einem Abgleichwert verknüpft:

- 0 = keine Abweichung bei Latitude und Longitude
- 1 = Abweichung bei Latitude
- 2 = Abweichung bei Longitude
- 3 = Abweichung bei Latitude und Longitude
- # = GOV Kennung unbekannt -> Schreibfehler?

Der Vergleich erfolgt nun in Abhängigkeit der unter *Definition GOV Abgleich* im 2. Reiter beschriebenen *Lati/Long* Optionen.

### **1.3.3** Positionsbereich

Diese Suche erfolgt durch eine manuelle Eingabe oder basierend auf einer tsv-Datei – siehe 3.2 Aufbau der tsv-Dateien. Beim Einlesen der tsv-Datei wird der Beginn der Titelzeile auf "Pos" geprüft und jede Datenzeile, ob ein Ortseintrag existiert. Fehlt "Pos", so wird die Verarbeitung abgebrochen. Fehlt der Ortseintrag, wird der Zeileninhalt mit der Zeilennummer in die log-Datei eingetragen. Leerzeilen werden übergangen. Werden solche Fehler gefunden, erfolgt eine Info im Hauptfenster in der Gruppe *Auswahl Analyseverfahren* wie oben im Bild gezeigt.

Die log-Datei enthält u.a. Informationen über nicht gefundene Orte der tsv-Datei und nicht gefundene GOV Kennungen.

Diese Analyse benötigt eine "Aufbau Orte Typ Referenzdatei" entsprechend Kapitel 3.1.

### 1.3.4 Orte

Diese Suche erfolgt durch eine manuelle Eingabe oder basierend auf einer tsv-Datei – siehe 3.2 Aufbau der tsv-Dateien. Beim Einlesen der tsv-Datei wird der Beginn der Titelzeile auf "Ort" geprüft und jede Datenzeile, ob ein Ortseintrag existiert. Fehlt "Ort", so wird die Verarbeitung abgebrochen. Leerzeilen werden übergangen. Für die Ortssuche wird der Ortseintrag bis zum ersten Komma verwendet.

Die log-Datei enthält u.a. Informationen über nicht gefundene Orte der tsv-Datei und nicht gefundene GOV Kennungen.

Diese Analyse benötigt eine "Aufbau Orte Typ Referenzdatei" entsprechend Kapitel 3.1.

### **1.3.5** Manuelle Eingabe der Suchkriterien für Positionsbereich und Orte

Damit bei der manuellen Eingabe der Suchkriterien die Ergebnisse mehrerer Analysen der gleichen Art in einer neuen tsv-Datei gespeichert werden können, erfolgt hier ein besonderer Ablauf.

Mit dem ersten *Start* einer Suche wird die neue tsv-Datei geöffnet. Sie bleibt für beliebig viele nachfolgende *Start* mit dem gleichen Analyseverfahren geöffnet, bis sie durch Klick auf 📕 im Reiter "tsv-neu Liste" geschlossen wird.

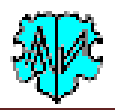

### **1.4 Erklärung Hauptfenster**

#### 1.4.1 Auswahl Analyseverfahren

Hier ist das Verfahren der weiteren Verarbeitung zu wählen. Entsprechend werden die hierzu erforderlichen Felder aktiviert.

- tsv steht für Positionsbereich und Orte zur Verfügung.
  - Wird es gewählt, so ist eine tsv-Datei mit den Ausgangsdaten zu definieren.
  - Ohne Auswahl ist eine manuelle Eingabe im 2. Reiter unter *Definition Positionsbereich* bzw. *Definition Ortssuche* erforderlich.

#### 1.4.2 Auswahl der tsv-Dateien

Entsprechend der Wahl des Analyseverfahrens wird das entsprechende Definitionsfeld aktiviert. Hier ist die gewünschte tsv-Datei über das Symbol mit dem öffnenden Ordner zu laden.

### 1.4.3 Schaltknöpfe

Die im Hauptfenster verfügbaren Schaltknöpfe sind:

- [OrdnerSymbol] zur Auswahl der Textdatei.
- [Edit] öffnet die entsprechende tsv-Datei im Editor.
- [?] Aufruf Programmbeschreibung.
- [Haus Symbol] startet den Browser mit der Homepage.
- [Start] startet die Verarbeitung.
- [Edit Log] öffnet die log-Datei im Texteditor.
- [Schließen] prüft, ob die tsv-neu Datei gespeichert ist, schreibt die ini-Datei mit den Einstellungen und beendet das Programm. (nicht mit dem "X" oben rechts).

and a second second second

### 1.5 Reiter – Kennung / Positionsbereich / Orte / Optionen

# Hier sind die Optionsfelder für die einzelnen Analyseverfahren.

| Analysevertahren + t                                                                                        | sv wani herinang / roadonaberden / one / opublien Ustenausgabe tsv-heu Uste                                                                                             |
|----------------------------------------------------------------------------------------------------|----------------------------------------------------------------------------------------------------|
| GOV Kennung:                                                                                                | object_278481 DB Latitude: 46.5968517696884 DB Longitude: 30.3054823419263<br>DB Bezeichnung: Odessa (deu); Одесская область (rus); Одеська область (ukr); Obwód odeski |
| Definition GOV Ab<br>Lati/Long Abgle<br>Vergleich a<br>Streiche er<br>Definition Position<br>Ausgangswerte: | auf "enthält"<br>ndende Nullen<br>usbereich<br>Latitude Longitude +/- Bereich<br>146.11 29.24 0,03 € 0,01 entspr 1,11 km in jede Richtung<br>also total 2,22 km         |
| Definition Ortssuch<br>Ortsname: Kra<br>Optionen<br>Ausgabe Bez<br>Auto-Save alle                           | he<br>asna<br>zeichnung in allen Sprachen I Auto-Next nach "Copy"<br>3 2 Zeilen in tsv-neu Koordinaten Ausgabe mit Komma                                                |

#### 1.5.1 Eingabe GOV Kennung

Zur manuelle Eingabe der GOV Kennung.

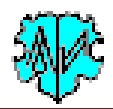

### **1.5.2 Definition GOV Abgleich**

Enthält die Optionen zum Abgleich von *Latitude* und *Longitude*. Diese Optionen stehen nur für tsv-Dateien zur Verfügung.

- Ohne Optionswahl wird standardmäßig verglichen "*aktueller Wert* = *GOV Wert*". **Beispiel**: Aktueller Wert ist 17.42 und GOV Wert ist 17.425623 ergibt *Abweichung*.
- *Vergleiche auf "enthält"* prüft, ob der aktuelle Wert im GOV Wert enthalten ist und umgekehrt. **Beispiel**: Aktueller Wert ist 17.420 und GOV Wert ist 17.425623 ergibt *Abweichung*.
- Ist zusätzlich *Streiche endende Nullen* gewählt, so wird geprüft, ob der aktuelle Wert im GOV Wert (beide ohne endende Nullen) enthalten ist und umgekehrt.

**Beispiel**: Aktueller Wert ist 17.420 und GOV Wert ist 17.425623 ergibt *Übereistimmung* (da die 0 in 17.420 ja gestrichen wurde und 17.42 in 17.425623 enthalten ist).

### 1.5.3 Definition Positionsbereich

Enthält die Optionen für die manuelle Eingabe von

- Ausgangswerte für Latitude und Longitude sind nur verfügbar, wenn tsv nicht gewählt wurde.
- +/- Bereich wird zur internen Berechnung des Koordinatenbereichs verwendet, in dem die manuell eingegeben oder die in der tsv-Datei enthaltene Werte um diese Bereichsangabe für die Suche der in dem Bereich gefundene Orte erweitert werden.
   Beachte: 0.01 entspricht ca. 1,11 km in jeder Richtung, also 2,22 km total.

**1.5.4 Definition Ortssuche** 

Enthält die Optionen für die manuelle Eingabe zur Ortssuche.

• **Ortsname** zur Eingabe des gesuchten Ortsnamens. Dieser darf Jokerzeichen enthalten.

#### 1.5.5 Optionen

stehen immer zur Verfügung.

- Ausgabe Bezeichnung in allen Sprachen veranlasst, dass alle in GOV gespeicherte Ortsnamen mit der Sprachangabe, durch "; " getrennt, ausgegeben wird. Dabei wird "deu" an den Anfang gestellt.
  - Ohne diese Wahl wird standardmäßig bei mehreren "name" die Angabe unter "lang=deu" verwendet. Wird kein "deu" gefunden, so wird die erste verwendet.
- Auto-Save alle xx Zeilen in tsv-neu veranlasst bei der Positionsbereich und Ortssuche, dass alle xx Zeilen in der tsv-neu Liste eine automatische Speicherung des gesamten Listeninhalts erfolgt. Dabei wird erst eine bereits existierende tsv-neu Datei umbenannt in xxx\_new-1.tsv (Sicherung der letzten Speicherung) und anschließend der Listeninhalt im xxx\_new.tsv gespeichert. xx kann den Wert 0..100 annehmen. Bei "0" erfolgt kein Auto-Save. Nach jedem Auto-Save erfolgt Statt Auto Saved Efflog eine kurze Info, wie im Bild gezeigt. Sobald der Mauszeiger in das Listenfeld eintritt oder der Copy-Button in gedrückt wird, verschwindet die Info.
  - **Beachte**: Die letzte Speicherung muss mit dem Speicher-Button erfolgen. Damit wird auch die log-Datei geschlossen und die sonstigen internen Daten neu initialisiert.
- **Auto-Next nach** "**Copy**" veranlasst bei der *Positionsbereich* und *Ortssuche*, dass unmittelbar nach Druck auf den Kopier-Button in die nächste Zeile der tsv-Datei verarbeitet wird.
- *Koordinaten Ausgabe mit Komma* veranlasst bei der Ausgabe der Koordinaten in der tsv-neu Datei mit Komma an Stelle eines Punktes. Damit können Probleme bei Google Tabellen oder andere Tabellenkalkulationen vermieden werden.

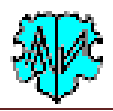

### **1.6 Reiter – Listenausgabe**

Wird nur bei Positionsbereich und Ortssuche aktiviert.

Hier erscheinen nach vollständigem Verarbeiten einer tsv-Zeile sortiert die gefundenen Orte der jeweiligen Suche der manuellen Eingabe oder der ersten Datenzeile der Original tsv-Datei in der Reihenfolge, wie im blauen Titel gezeigt. Die Suche für jeden Ort kann einige Sekunden benötigen, da für jeden Ort und für jedes übergeordnete Objekt ein separater WebCall ans GOV System abgesetzt werden muss.

Anzeige bei Positionsbereich:

| Analyseverfahren +tsv Wahl                                        | Kennung / Positionsbereic | h / Orte / Optionen | Listenausgabe | tsv-neu Liste  |        |
|-------------------------------------------------------------------|---------------------------|---------------------|---------------|----------------|--------|
| Name    Typ    Übergeordnete                                      | Objekte    GOV Kennung    | 🔆 📤 🧖               | Ø ● >>        | 0 Zeilen in ts | sv-neu |
| Aleksandrów (pol)    Stadtteil    Białołęka (pol)    ALEDRWKO02OE |                           |                     |               |                |        |
| Annopol (pol)    Stadtteil    Białołęka (pol)    ANNPOLKO02MH     |                           |                     |               |                |        |
| ▶Białołeka (pol)    Stadtteil    Białołęka (pol)    BIAEKAKO02LH  |                           |                     |               |                |        |
| Brzeziny (pol)    Stadtteil                                       | Białołęka (pol)    BRZIN  | YKO02MH             |               |                |        |

Hier wird zusätzlich der Ort ermittelt, der den Suchkoordinaten am nächsten kommt. Die entsprechende Zeile wird markiert und durch ein vorangestelltes "▶" zusätzlich gekennzeichnet.

Anzeige bei Ortssuche ist identisch, mit Ausnahme der zusätzlichen Markierung.

Der Inhalt der verarbeiteten Datenzeile der Original tsv-Datei wird am Ende der Liste in blau dargestellt. Die Zeilennummer entspricht der internen Nummer der **verarbeitbaren** Datenzeilen.

Anzeige für Positionsbereich:

tsv-Zeile 3: Anielin, || Niedrunger Village 🔹 🗇 Anielin, Masovian, Poland, 52.1760, 21.6655

Hier stehen 2 Schaltknöpfe für die Anzeige des Ortes zur Verfügung:

- IIII startet den lokalen Browser mit der gk.historic.place Karte und den angezeigten Koordinaten.
- Restartet den lokalen Browser mit der OSM Karte und den angezeigten Koordinaten.

Anzeige für Ortssuche:

tsv-Zeile 1: Blumenfeld, Blumental, Jakobli, Kavta, Kvemo Kartli, Georgia

Nach Erscheinen aller Zeilen kann mit der interaktiven Bearbeitung begonnen werden, indem eine Zeile markiert wird und dann der entsprechende Schaltknopf betätigt wird.

Die unterste Nachrichtenzeile Prüfung GOV Ortsname tsv-Datei Zeile 4 -> 6: Ort 5 -> 8 informiert über

- Zeile der Original tsv-Datei, die gerade bearbeitet wird und die
- Anzahl der aktuell gefundenen und in der Liste dargestellten Orte für diese Zeile.

Folgende Schaltknöpfe stehen für eine interaktive Bearbeitung der einzelnen Zeilen zur Verfügung.

- ist nur aktiv, wenn Original tsv-Dateien eingelesen werden. Damit wird der Inhalt des Listenfeldes gelöscht und die vorhergehende in der Original tsv-Datei stehende Datenzeile erneut verarbeitet. Entsprechend wird das Listenfeld erneut gefüllt.
- 📤 startet den lokalen Browser mit der Distanzsuche der markierten Zeile.
- 🚨 startet den lokalen Browser mit der Ortssuche der markierten Zeile.
- Iiest die Zwischenablage aus (sollte GOV Kennung enthalten), sucht die Zeile des Listenfeldes mit der Kennung und markiert diese, sofern gefunden. Achtung: Ist die Textlänge der Zwischenablage > 20 Zeichen, wird diese verworfen.

Wird die entsprechende Zeile nicht gefunden, so öffnet sich nebenstehendes Fenster mit den Informationen:

- Betroffene GOV Kennung
- o Inhalt der betroffenen tsv-Zeile
- $\circ~$  GOV Daten der betroffenen GOV

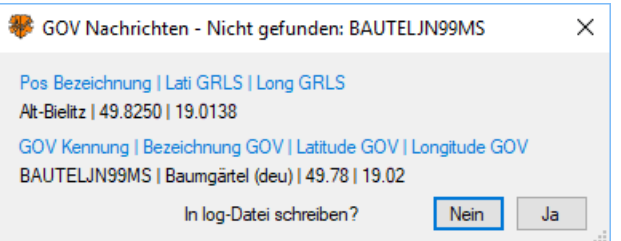

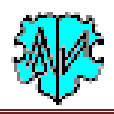

Kennung

Nun ist zu entscheiden, ob diese Daten in die log-Datei zu schreiben sind.

- Startet den lokalen Browser mit der GOV Kennung Suche des Ortes der markierten Zeile für visuelle Prüfzwecke.
- ist nur aktiv, wenn Original tsv-Dateien eingelesen werden. Damit wird der Inhalt des Listenfeldes gelöscht und die nächste in der Original tsv-Datei stehende Datenzeile verarbeitet. Entsprechend wird das Listenfeld erneut gefüllt. Werden in einer Datenzeile keine Orte gefunden, so erfolgt der Sprung zur nächsten Datenzeile automatisch, **außer** bei der ersten Datenzeile.
- ist nur aktiv, wenn Daten im Listenfeld sind. Damit werden die Daten der markierten Zeile in die *tsvneu Liste* kopiert, ggf. erweitert mit Daten der Ausgangsdatei.

### **1.7 Reiter – tsv-neu Liste**

Wird nur bei Positionsbereich und Ortssuche aktiviert.

| Analyseverfahren + tsv Wahl                                                                                                    | Kennung / Positionsbereich / Orte / Optionen | Listenausgabe | tsv-neu Liste |  |  |
|----------------------------------------------------------------------------------------------------|----------------------------------------------|---------------|---------------|--|--|
| Pos - Bezeichnung in tsv-Quelle       Lati tsv    Long tsv    GOV Kennung    Bezeichnul 🔀 😻 🔚 3 Zeilen in tsv-neu                                                                                                   |                                              |               |               |  |  |
| Anielin,    Niedrunger Village ♦ ♦ Anielin, Masovian, Poland    52.1760    21.6655    DZIZNAKO02UE    Dz<br>Białołęka,    Niedrunger Village ♦ Białołeka ♦ Warsaw, Masovian, Poland    52.3293    21.0077    MARLIN |                                              |               |               |  |  |

Hier erscheinen alle durch i übertragene Zeilen der *Listenausgabe* kopierten Daten, ggf. erweitert mit Daten der Ausgangsdatei in der Reihenfolge, wie im blauen Titel gezeigt. Die Anzahl der Zeilen in dieser Liste wird oben rechts ausgegeben.

Folgende Schaltknöpfe stehen zur Verfügung.

- 🖄 Löscht die markierte Zeile.
- Startet den lokalen Browser mit der GOV Kennung Suche des Ortes der markierten Zeile für visuelle Prüfzwecke.
- Öffnet die tsv-neu Datei, überträgt die Daten des Listenfeldes in diese Datei, schließt die Datei, löscht das Listenfeld und springt zum Hauptfenster. Die log-Datei wird ebenfalls geschlossen.
   Damit ist es möglich, beliebig viele Suchen einer der beiden Analysen zu starten und die Ergebnisse in einer tsv-neu abzuspeichern.

### 2 Lizenz

Das Programm benötigt als Freeware keine Lizenz.

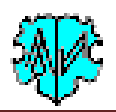

## **3** Dateien

## 3.1 Aufbau Orte Typ Referenzdatei

Die Ausgaben für *Positionsbereich* und *Orte* benötigen eine Referenzdatei, um die im GOV gespeicherten Ziffern in Klartext darzustellen. Dies muss eine utf-8 kodierte csv-Datei (Komma separiert) sein mit folgendem Inhalt.

- Kopfzeile: ID,Name des Typs -> Zeile muss mit "ID" beginnen, Rest beliebig
- Datenzeilen: Id-Nr,Beschreibung des Typs

Der Dateiname ist fix "GovTypeRef.csv " und muss im Ordner der "ini-Dateien" für GSP oder OFB gespeichert sein.

### 3.2 Aufbau der tsv-Dateien

Die Original-Dateien müssen 1 Titelzeile für die Spalten und dürfen beliebig viele Datenzeilen enthalten. Sie bleibt unverändert erhalten. Die Ergebnis-Datei enthält die geänderten Daten und wird gespeichert unter dem Dateinamen der Original-Datei, ergänzt um "\_new", so dass aus "meine\_datei.txt" (Original) "meine\_datei\_new.txt" (Ergebnis) wird.

**Beachte**: Jedes doppelte Pipe mit einem führenden und anhängenden Leerzeichen " || " wird in ein Tabulatorzeichen umgewandelt, sowohl in der Titelzeile wie auch in den Datenzeilen.

Beachte: Es wird ohne Prüfung davon ausgegangen, dass die Dateien utf-8 kodiert sind.

Die **log-Dateien** werden, sofern nicht anders angegeben, im Verzeichnis der Originaldatei gespeichert unter "meine\_datei\_new.log".

### 3.2.1 GOV Abgleich

Die Titelzeile muss mit "GOV" beginnen.

### 3.2.1.1 Ausgangsdatei

Die Ausgangs tsv-Datei enthält, Tabulator getrennt, folgende Spalten:

- 1. GOV Kennung
- 2. Name des Ortes (wird nur als Referenz benötigt)
- 3. Latitude
- 4. Longitude

### 3.2.1.2 Ergebnisdatei

Die neue Ergebnisdatei enthält neben den 4 Original Spalten:

- 5. Latitude GOV
- 6. Longitude GOV
- 7. Name des Ortes GOV
- 8. Abgleichwert

### 3.2.1.3 Log-Datei

Sie enthält eine zusammenfassende Statistik, sowie für jede Zeile ohne GOV Wert die Zeilen-Nr. der tsv-Datei und den Zeileninhalt.

### 3.2.2 Positionsbereich

#### Die Titelzeile muss mit "Pos" beginnen.

#### 3.2.2.1 Ausgangsdatei

Die Ausgangs tsv-Datei enthält, Tabulator getrennt, folgende Spalten:

- 1. Pos Benennung tsv
- 2. Latitude tsv
- 3. Longitude tsv

### 3.2.2.2 Ergebnisdatei

Die neue Ergebnisdatei enthält neben den 3 Original Spalten:

4. GOV Kennung

- 5. Bezeichnung GOV
- 6. Latitude GOV
- 7. Longitude GOV

Ist keine tsv-Datei zum Einlesen geladen, so wird der Dateiname "GovCheck-Pos\_new.tsv" für die manuelle Eingabe fix vergeben. Der Speicherort der Datei ist abhängig vom Inhalt des inaktiven Textfeldes "Original (utf-8)".

- Wird eine Text gefunden, wird der Pfadname dieser Datei verwendet, ansonsten
- Wird das Verzeichnis "C:\\_GovCheck\" angelegt und in dieses gespeichert.

### 3.2.2.3 Log-Datei

Sie enthält eine zusammenfassende Statistik, sowie für jede Zeile ohne GOV Wert die Zeilen-Nr. der tsv-Datei und den Zeileninhalt.

### 3.2.3 Orte

Die Titelzeile muss mit "Ort" beginnen.

#### 3.2.3.1 Ausgangsdatei

Die Ausgangs tsv-Datei enthält, Tabulator getrennt, folgende Spalten:

- 1. Ort Benennung
- 3.2.3.2 Ergebnisdatei

Die neue Ergebnisdatei enthält neben der 1 Original Spalte:

- 2. GOV Kennung
- 3. Bezeichnung GOV
- 4. Latitude GOV
- 5. Longitude GOV

Ist keine tsv-Datei zum Einlesen geladen, so wird der Dateiname "GovCheck-Ort\_new.tsv" für die manuelle Eingabe fix vergeben. Der Speicherort der Datei ist abhängig vom Inhalt des inaktiven Textfeldes "Original (utf-8)".

- Wird ein Text gefunden, wird der Pfadname dieser Datei verwendet, ansonsten
- Wird das Verzeichnis "C:\\_GovCheck\" angelegt und in dieses gespeichert.

### 3.2.3.3 Log-Datei

Sie enthält eine zusammenfassende Statistik, sowie für jede Zeile ohne GOV Wert die Zeilen-Nr. der tsv-Datei und den Zeileninhalt.

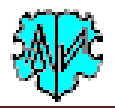

### 3.3 Beispieldateien

### 3.3.1 Orte Typ Referenzdatei

```
ID,Name des Typs
1,Amt (Verwaltung)
2,Amtsbezirk
3,Amtsgericht
4,Bauerschaft
5,Bezirk
6.Bistum
```

#### 3.3.2 Original tsv-Datei

#### GOV Abgleich -> xxx.tsv

```
GOV ·Kennung >Neue ·Bezeichnung →Latitude →Longitude @Riff
SOPULOGG66QM →São ·Paulo, São ·Paulo, BRA >-23.5 >-46.6167 @Riff
object_290347 >, Brasilien, BRA →-25.7051 →-48.621 @Riff
object_375815 >, Rio ·Grande ·do ·Sul, BRA →-29.7925 →-51.76 @Riff
→kein ·GOV ·Eintrag →46.2 →30.35 @Riff
PORGREGF49JX →Porto ·Alegre, Rio ·Grande ·do ·Sul, BRA →-30.039531 →-51.207989 @Riff
BUERESGF05TJ →Buenos ·Aires, ARG →-34.603723 →-58.381593 @Riff
object_1023934 →, Australia, AUS →-31.6979 →144.0799 @Riff
KOLOLWJO30LWX >Schreibfehler ·in ·GOV →50.9499 >6.9523 @Riff
CANRRAQF44NR →Canberra, Australian ·Capital ·Territory, ·AUS →-35.2835 →149.128 @Riff
@Riff
→kein ·GOV ·Eintrag →45.4647 >-98.4865 @Riff
ABEEENEN05SL →Aberdeen, Brown, US-SD →45.4647 >-98.4865 @Riff
ABBOR1CN89UB →Abblotsford, CA-BC →49.0497 >-122.286 @Riff
```

#### 3.3.3 Neue tsv-Datei

#### GOV Abgleich -> xxx\_new.tsv

```
GOV Kennung Neue Bezeichnung →Latitude →Longitude XLati GOV →Long GOV →Bezeichnung GOV Abgleichwert GRIS
SOPULOGG66QM→São Paulo, São Paulo, BRA →-23.5 >-46.6167 →-23.5 >-46.6167 →São Paulo +0 GRIS
object_290347 >, Brasilien, BRA →-25.7051 → -48.621 >-25.70511 ≥ →-48.621039 →Brasilien >3 GRIS
object_375815 >, Rio Grande do Sul, BRA →-29.7925 →-51.76 → 29.792514 →-51.760023 →Rio Grande do Sul >3 GRIS
PORGREGF49X → Porto Alegre, Rio Grande do Sul, BRA →-30.039531 →-51.207989 → 30.039531 →-51.207989 → Porto Alegre →0 GRIS
BUERESGF05TJ →Buenos Aires, ARG → -34.603723 → -58.381593 →-34.603723 → -58.381593 →Buenos Aires →0 GRIS
object_1023934 →, Australia, AUS → -31.6979 →144.0799 → -31.697903 →144.079945 →Australien →3 GRIS
KOLOLWJ030LWX >Schreibfehler in GOV →50.9499 +6.9523 → → → # GRIS
CANRRAQF44NR → Canberra, Australian -Capital Territory, AUS → -35.2835 →149.128 → -35.2835 →149.128 →Canberra →0 GRIS
ABIENEEM18JW →Abilene, Dickinson, US-KS >38.9172 → 97.2139 →38.9172 → 97.2139 →Abilene >0 GRIS
ABBEENENDSSL →Aberdeen, Brown, US-SD →45.4647 → 98.4865 →45.4647 → 98.4865 →Aberdeen →0 GRIS
ABBORICN89UB →Abbotsford, CA-BC →49.0497 → -122.286 →49.0497 → -122.286 →Abbotsford →0 GRIS
```

#### 3.3.4 Log Datei

#### GOV Abgleich -> xxx\_new.log

Erstellt am: 08.04.2019 15:09:19 - GovCheck Version: 0.0.2
Basis: "d:\ofb\1\paf\riehl\tsv\abgleich mit gov.tsv" vom 08.04.2019 15:09:14
Ergebnisdatei:
 d:\ofb\1\paf\riehl\tsv\abgleich mit gov new.tsv

```
Anzahl Datenzeilen in tsv: 14
```

Fehlerhafte Zeilen -> nicht weiter verarbeitet

5: kein GOV Eintrag 46.2 30.35 11: Leerzeile 13: kein GOV Eintrag 45.4647 -98.4865

11 Daten geprüft - Abgleich: "0" = 7, "1" = 0, "2" = 0, "3" = 3, "#" = 1

Abgleichwerte / Adjustment values:

- 0 = keine Abweichung bei Latitude und Longitude / no deviation at latitude and longitude
- 1 = Abweichung bei Latitude / deviation at latitude
- 2 = Abweichung bei Longitude / deviation at longitude
- 3 = Abweichung bei Latitude und Longitude / deviation at latitude and longitude

# = GOV Kennung unbekannt -> Schreibfehler? / GOV identifier unknown -> typing error?

08.04.2019 15:09:26 Erstellung abgeschlossen

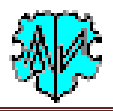

# 4 Anhang

# 4.1 Versionen

(N = Neu, K = korrigiert, M = modifiziert)

| Version | Datum    | Änderung                                    |
|---------|----------|---------------------------------------------|
| VEISION | Datum    | Anderung                                    |
| 0.1.0   | 01.04.19 | N: Beta Version – nur manuelle Eingaben     |
| 0.2.0   | 05.04.19 | N: tsv-Dateien, 3 Reiter                    |
| 0.3.0   | 18.04.19 | N: Buttons für GOV Aufrufe                  |
| 0.4.0   | 24.04.19 | N: Umfeld Berechnung, tsv-neu, 4 Reiter     |
| 0.5.0   | 28.04.19 | N: OSM Karten Aufruf                        |
| 0.6.0   | 30.04.19 | N: Suche Nearest                            |
| 0.7.0   | 06.05.19 | N: gk.historic.place Karten Aufruf          |
| 0.8.0   | 08.05.19 | M: Codebereinigung, Anpassung Buttons       |
| 0.9.0   | 14.05.19 | N: Option zur Koordinaten Ausgabe mit Komma |
| 1.0.0   | 16.05.19 | Erstveröffentlichung                        |
| 2.0.0   | 01.03.22 | M: Freeware, HP Änderung                    |